## 1 プログラムの提出方法

## 1.1 プログラムの提出先

作成したソースファイルのみを

https://echoes.hak.hokkyodai.ac.jp/report/

から提出する。その際には,プログラムが存在するコンピュータ(実習用コンピュータ)で Web ブ ラウザを起動する必要がある。実習用コンピュータでは w3m というブラウザが使える。X Window System が動いているならば,firefox -no-remote & を実行して Mozilla Firefox でのプログラ ム提出もできる。

## 1.2 w3m (テキストベース Web ブラウザ)の使い方

1.2.1 起動法

w3m [URI stck file] <sup>1</sup>

例) w3m https://echoes.hak.hokkyodai.ac.jp/report/

送信ファイル名記入時の誤りを防ぐために, w3m はソースファイルが存在するディレクトリで 起動するのがよい。

## 1.2.2 操作法

| q または Q         | 終了                               |
|-----------------|----------------------------------|
| <tab></tab>     | 次のリンクにカーソル移動                     |
| <enter></enter> | カーソル位置のリンクページ閲覧やフォームの記入等 (GUI ブラ |
|                 | ウザでの左クリックに相当する操作)                |
| CTRL-c          | 操作の中断                            |
| В               | 現在表示中のバッファを削除 (「前のページに戻る」的操作)    |
| Н               | ヘルプ画面の表示                         |
| U               | URL を指定してページを表示                  |
| o (小文字のオー)      | 設定変更画面を表示                        |
|                 |                                  |

カーソル移動や画面の上下移動等の操作には less, emacs, vi 流のコマンドが利用可。画面の乱れ は CTRL-1 で直せる。その他のコマンドについては, ヘルプ画面や man ページを参照のこと。 w3m はファイル名の入力誤りを検知しないので,ファイル名の記入誤りを防ぐために,フォー ムへのファイル名入力では <TAB> によるファイル名の補完を使う こと。

1.2.3 SSL の設定(参考)

プログラム提出先のページへのアクセスで警告が出る場合,以下の設定を一度行う必要がある。

- 1. o (オー) コマンドで Option Setting Panel を表示
- 2. 画面下部の「SSLの設定」の「SSL のサーバを行う」を NO に変更し, [OK] 欄で <ENTER> を押す。

<sup>&</sup>lt;sup>1</sup>コマンドラインオプションを付けて w3m を起動することもできる。詳細は man w3m を実行のこと。